# USER ACCEPTANCE TESTING TASK LIST

| 1 | Verify menu navigation         BOR Menus, BOR Payroll         Main Menu:         Search Menu:         Image: Self-Service         Manager Self-Service         Manager Self-Service         Suppliers         Suppliers | User should have left drop<br>down navigation.<br>While clicking on the right<br>arrow the menus should<br>cascade/tile onto each<br>other as shown. |  |  |
|---|----------------------------------------------------------------------------------------------------|----------------------------------------------------------------------------------------------------|--|--|

Georgia PeopleSoft Financials v9.2 PeopleTools v8.53

UAT and Sign off 3/2/2015

| <br>06/30/2015                   |  |  | - |
|----------------------------------|--|--|---|
| Final Report Flag – DO NOT check |  |  |   |
| Click the Save button            |  |  |   |
| Click Run                        |  |  |   |
| Click OK                         |  |  |   |

|              | a New Value                                                                                | Third Party Purge Payroll<br>processing parameter<br>page.                                         |                                                 |                         |
|--------------|--------------------------------------------------------------------------------------------|----------------------------------------------------------------------------------------------------|-------------------------------------------------|-------------------------|
| 27           | <u>Verify the BOR Payroll Interface folder</u><br><u>contents</u>                          | There should be two<br>processes shown.                                                            | View of the BOR Payroll Interfaces<br>submenus. |                         |
| 28           | Click on the Payroll to GL menu<br>Perform search for Run Control ID or Add<br>a New Value | Once Run Control ID has<br>been selected, verify that<br>you are navigateïdhtinghpaQqିଠ<br>Payroll |                                                 |                         |
| Geor<br>Peop | rgia PeopleSoft Financials v9.2<br>bleTools v8.53                                          |                                                                                                    | UAT a                                           | nd Sign off<br>3/2/2015 |

|    | Verify that the Business Unit search<br>presents only your business unit and<br>select.<br>Click on the Add button. Verify that the<br>File Attachment upload box is presented.                                                                                                    | page.                                                               | Provensionana Region ( ACL)  Concerning Rained of logical and the CL  Process Parameters  Service File (tame: Local Rie (tame: Vypy)  Process Parameters  A00 |  |
|----|----------------------------------------------------------------------------------------------------|---------------------------------------------------------------------|----------------------------------------------------------------------------------------------------|--|
|    | Help<br>Browse<br>Upload Cancel                                                                                                    |                                                                     |                                                                                                    |  |
|    | file (this can be any file for this testing<br>does not have to be a payroll file)<br>Click the Upload button – confirm that the<br>file loads into the Process Parameters<br>window.<br>Click the Save button<br>Click the Delete button – confirm file is<br>removed from the Process Parameters<br>window. |                                                                     |                                                                                                    |  |
| 30 | Verify the BOR Payroll Reports folder<br>contents                                                                                                    | There should be one<br>subfolder "Audit" and nine<br>reports shown. | View of the BOR Payroll Reports submenus.                                                                                                    |  |

| 33 | Click on the ADP Audit Job Table menu | Business Unit<br>From Date                     |  |  |
|----|---------------------------------------|------------------------------------------------|--|--|
|    | Verify prompts for run parameters     | To Date<br>Audit Action (Add, Delete,<br>etc.) |  |  |
|    |                                       | Action (Hire etc)<br>Change Amount <> 0        |  |  |

Navigate to the Encumbrance Trans Listing 34

|    | In the Report Option group box click the Some Employees radio button                                                                                                    | Verify that an Empl ID<br>search box is presented                                             |  |
|----|----------------------------------------------------------------------------------------------------|-----------------------------------------------------------------------------------------------|--|
| 36 | Navigate to the Payroll YTD Summary report<br>Verify three prompts are shown and have<br>search link                                                                                                    | Business Unit<br>Begin Date<br>End Date                                                       |  |
| 37 | Navigate to the Payroll Deduction Register<br>guery<br>Verify four prompts are shown and have<br>search link (except for Company)                                                                                                    | Business Unit<br>Company<br>Begin Date<br>End Date                                            |  |
| 38 | Navigate to the Payroll register by Ded. Code<br>query<br>Verify five prompts are shown and have<br>search link (except for Company and<br>DEDCD)                                                                                                    | Business Unit<br>Company<br>Month Begin Date<br>Month End Date<br>DEDCD                       |  |
| 39 | Navigate to the Compensated Absences         Query         Verify three prompts are shown and have search link         Enter or Select your Business Unit         Search for the last Transaction Load Date         Enter Fiscal Year End Date = 06/30/2015         Click the View Results button | Business Unit<br>Transaction Load Date<br>Fiscal Year End Date<br>Verify results are returned |  |

| Favorites - Main Menu - BOR M                                                                                        | enus -> BOR Payroll -                                                                                                    |                    |                                                                                                    | Home                                                                                                    |
|----------------------------------------------------------------------------------------------------|----------------------------------------------------------------------------------------------------|--------------------|----------------------------------------------------------------------------------------------------|----------------------------------------------------------------------------------------------------|
| iyroll Reports                                                                                                    |                                                                                                    |                    | BOR Payroll I                                                                                        | Interfaces BOR Pa                                                                                                    |
|                                                                                                    | BDB Deporting Viewe and Maintenance Tables<br>BOR Payroll Interfaces<br>BOR Payroll Interfaces<br>Project and Dept Interface<br>Payroll to GL<br>Encumbrance Projection to GL | Common Remitter_   | R Payroll Reports<br>Encumbrance Trans Listing<br>Employee Paycheck<br>Payroll YTD Summary<br>7 More | BOR Payroll Processing<br>BOR Payroll Processing<br>Pay Dist Code Maintenance<br>Fringe Reallocation Table<br>Year End Payroll Accrual<br>3 More |
| Common Remitter<br>This folder contains the processes to prod<br>remittances to relifement providers, and TS<br>Text | ce consolidated contribution files for                                                                                                    | Benefit Reconcilia | iliation<br>tion                                                                                     |                                                                                                    |

Name of UAT Participant (Print)

Signature

Date Completed

PSFIN\_Upgrade@usg.edu

Georgia PeopleSoft Financials v9.2 PeopleTools v8.53 UAT and Sign off 3/2/2015